Merge - Document Manager User Guide

Last Modified on 04/18/2022 5:34 pm EDT

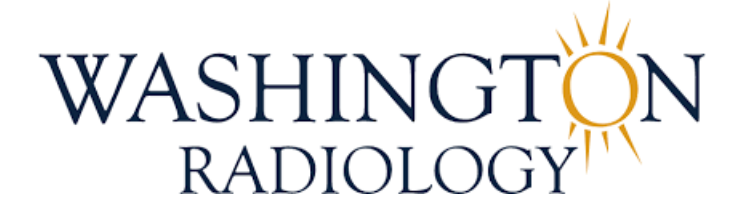

## Merge Document Management (MDM) User Guide

MDM is designed to capture, import, store, categorize and manage documents. It is integrated with the Merge RIS application and documents are stored within the MDM application. MDM can also receive incoming faxes and store documents into worklists which can then be worked accordingly.

• Launch the MDM application by selecting the MDM ion from the desktop

NOTE: See Merge - Document Manager Set Up and User Preferences job aid for more information on login preferences

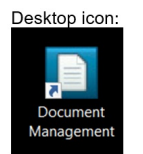

• Exit the MDM application by clicking the document icon in the upper left of the application, then click Exit. Alternately, click the X in the upper right side of the application

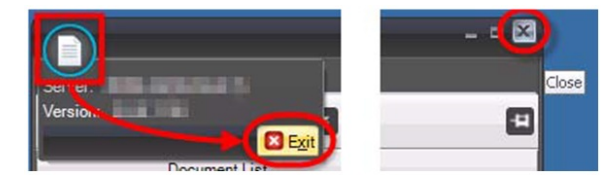

- Documents:
  - Within MDM, documents are stored at either an MRN (Patient) level, or Accession (Visit) level
  - MRN Level documents include: Patient ID/Drivers License, Insurance Card(s), etc.
  - Accession Level documents include: All other documents that relate to a specific visit, such as Patient Information Sheet, Physician Orders, Clinical Worksheets, Estimates, etc.
- Patient Manager Tab:
  - The 'Patient Manager' tab will be the default when accessing MDM via Merge RIS
  - The MDM application can be accessed through the Merge RIS application by selecting the 'View/Scan Documents' icon AND having the MDM application open. This will launch MDM and pull up the patient records.

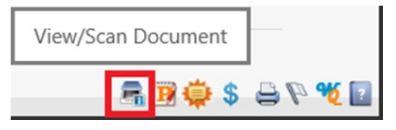

- The 'Patient Manager' tab is the primary tab used in MDM. From within the 'Patient Manager':
  - Documents can be viewed and scanned
  - Document types can be re-named
  - Documents can be moved (drag/drop or cut/paste) between MRN's or accessions

| 0                  |                   |                  |                           |                |                            | Wage Do  | auncari Ma  | naul - [Paliau Managal]                                                                                         | - 0 X              |
|--------------------|-------------------|------------------|---------------------------|----------------|----------------------------|----------|-------------|----------------------------------------------------------------------------------------------------|--------------------|
| Viewor             | Worklist          | Patient Manager  | Image Manager B           | atch Processor | Document                   | Finder   | Audit Trail | water and the second second second second second second second second second second second second second second | - 6 X              |
| MRN 1026613        |                   | TEST, PATIENT    | 5/23/1964                 |                |                            |          |             |                                                                                                    | 6                  |
| 60 17              | +                 |                  |                           |                |                            |          |             |                                                                                                    | 8                  |
| Document Type      | Post date         | User Name        | Batch Number              | Locked By      | Scan Loca                  | File N   | Doc         |                                                                                                    |                    |
| MRN: 1026613       | 8/12/2021 1-02    | annan di         | Investore                 |                | a lassonias Est            | 20       | 10          |                                                                                                    |                    |
| A Patient ID       | 4/12/2022 2:00    | iennifer natrick | iennifer netrick/20220412 |                | 2 incoming Pax<br>Bethesda | 13887295 | 138873      |                                                                                                    |                    |
| A Patient ID       | 4/12/2022 3.11.   | kimberly.scott   | kimberly.scott20220412    |                | Park Potomac               | 13887303 | 138873_     | Patient/MRN Level Documents                                                                                     | Click this icon to |
| • Insurance Card   | 4/12/2022 3:11.   | kimberly.scott   | kimberly.scott20220412    |                | Park Potomac               | 13887301 | 138873      | should be scanned in this area                                                                                  | Click this icon to |
| Insurance Card     | 4/12/2022 2:07.   | jennifer.patrick | jennifer.patrick20220412  |                | Bethesda                   | 13887298 | 138873_     | should be scanned in this area.                                                                                 | open viewer.       |
|                    |                   |                  |                           |                |                            |          |             |                                                                                                    |                    |
| Document Type      | Post Date         | User Name        | Batch Number              | Locked By      | Scan Loca                  | File N   | Doc         |                                                                                                    |                    |
| Accession: 1107122 | 2014              |                  |                           |                |                            |          |             |                                                                                                    |                    |
| Drder              | 4/12/2022 3:11.   | kimberly.scott   | kimberly.scott20220412    |                | Park Potomac               | 13887302 | 138873      |                                                                                                    |                    |
|                    |                   |                  |                           |                |                            |          |             |                                                                                                    | 0                  |
|                    |                   |                  |                           |                |                            |          |             | Visit/Accession Level                                                                                           |                    |
|                    |                   |                  |                           |                |                            |          |             |                                                                                                    |                    |
|                    |                   |                  |                           |                |                            |          |             | Documents should be scanned                                                                                     |                    |
|                    |                   |                  |                           |                |                            |          |             | in this area. Make sure proper                                                                                  |                    |
|                    |                   |                  |                           |                |                            |          |             | in this area. Make sure proper                                                                                  |                    |
|                    |                   |                  |                           |                |                            |          |             | exam/visit/accession is                                                                                         |                    |
|                    |                   |                  |                           |                |                            |          |             | highlighted helew to seen to                                                                                    |                    |
|                    |                   |                  |                           |                |                            |          |             | nignlighted below to scan to                                                                                    |                    |
|                    |                   |                  |                           |                |                            |          |             | appropriate visit.                                                                                              |                    |
|                    |                   |                  |                           |                |                            |          |             | abb. ch                                                                                                    |                    |
|                    |                   |                  |                           |                |                            |          |             |                                                                                                    |                    |
|                    |                   |                  |                           |                |                            |          |             | the second second second second second second second second second second second second second second second s  |                    |
| Accession List(11) | Encounter List(0) |                  |                           |                |                            |          |             | cession List                                                                                                    | •                  |
| MRN                |                   | Access           | sion                      |                | CPT                        |          |             | Procedure Description Procedure Date                                                                            | Placer ID          |
| 1026613            |                   | 110712           | 2014                      | 7              | 7067-3                     |          |             | SCREENING MAMMOGRAM DIGITAL 2/24/2022 2:20:00 PM                                                                | SOLISRISTEST       |
| 1026613            |                   | 110712           | 1981                      | 7              | 7067-33                    |          |             | SCREENING MAMMOGRAM 3D DIGITAL 2/17/2022 4:52:00 PM                                                             | SOLISRISTEST       |
| 1026613            |                   | 110712           | 1825                      | 7              | 7067-33                    |          |             | SCREENING MAMMOGRAM 3D DIGITAL 1/28/2022 1:15:00 PM                                                             | SOLISRISTEST       |

- To Scan or Import a Document:
  - Connect to MDM via Merge RIS using the 'View/Scan Document' icon, this will pull up the patient record in MDM
  - ∘ Right-click in either the MRN Level or Accession Level area and select "Import → Scan or File"

|                    |                |                  |                          |                |                | Menides i you | sumenti Men | noqeanneani )) Soiti | mi  | Micinicagian |           |      |
|--------------------|----------------|------------------|--------------------------|----------------|----------------|---------------|-------------|----------------------|-----|--------------|-----------|------|
| Viewer             | Worklist       | Patient Manager  | Image Manager Bi         | atch Processor | Document       | Finder        | Audit Trail |                      |     |              |           |      |
| MRN 1026613        |                | EST, PATIENT     | 5/23/1964                |                |                |               |             |                      |     |              |           |      |
| <b>⊜0≜/</b> ₹/     | <b>*</b>       |                  |                          |                |                |               |             |                      |     |              |           |      |
| Document Type      | Post date      | User Name        | Batch Number             | Locked By      | Scan Loca      | File N        | Doc         |                      |     |              |           |      |
| MRN: 1026613       |                |                  |                          |                |                |               |             |                      |     |              |           |      |
| A Patient ID       | 8/12/2021 1:03 | eamerge.ctr      | faxestest                |                | z Incoming Fax | 30            | 32          | _                    |     |              |           |      |
| E Patient ID       | 4/12/2022 2:00 | jennifer.patrick | jennifer.patrick20220412 |                | Bethesda       | 13887295      | 138873      |                      |     | Import       | ,         | Scan |
| E Patient ID       | 4/12/2022 3:11 | kimberly.scott   | kimberly.scott20220412   |                | Park Potomac   | 13887303      | 138873      |                      | ata | Distribution |           | File |
| Insurance Card     | 4/12/2022 3:11 | kimberly.scott   | kimberly.scott20220412   |                | Park Potomac   | 13887301      | 138873      |                      |     | Distribution | Queue     |      |
| Insurance Card     | 4/12/2022 2:07 | jennifer.patrick | jennifer.patrick20220412 |                | Bethesda       | 13887298      | 138873      |                      | -   | Lock / Unloc | k         |      |
|                    |                |                  |                          |                |                |               |             |                      |     | Cut          | Ctrl+X    |      |
|                    |                |                  |                          |                |                |               |             |                      |     | Сору         | Ctrl+C    |      |
| Document Type      | Post Date      | User Name        | Batch Number             | Locked By      | Scan Loca      | File N        | Doc         |                      |     | Paste        | Ctrl+V    |      |
| Accession: 1107122 | .014           |                  |                          |                |                |               |             |                      |     | Remove From  | n Patient |      |
| i Order            | 4/12/2022 3:11 | kimberly.scott   | kimberly.scott20220412   |                | Park Potomac   | 13887302      | 138873      |                      |     |              |           |      |
|                    |                |                  |                          |                |                |               |             |                      |     | Add Workito  | w i       |      |
|                    |                |                  |                          |                |                |               |             |                      | 1   | Workflow Sta | atus      |      |
|                    |                |                  |                          |                |                |               |             |                      |     | Document T   | ype       |      |
|                    |                |                  |                          |                |                |               |             |                      |     | Tags         |           |      |
|                    |                |                  |                          |                |                |               |             |                      |     | Update Tags  |           |      |
|                    |                |                  |                          |                |                |               |             |                      | 4   | Print        |           |      |
|                    |                |                  |                          |                |                |               |             |                      |     | Style        | •         |      |
|                    |                |                  |                          |                |                |               |             |                      | 1   | Image Mana   | ger       |      |
|                    |                |                  |                          |                |                |               |             |                      |     | Audit Docun  | nent      |      |
|                    |                |                  |                          |                |                |               |             |                      | _   |              |           |      |

• The 'Document Type Selector' window will populate, select the appropriate document type then click 'Select'

| Patient           | Access    | sion     | Encounter       |                        |                  |                   |
|-------------------|-----------|----------|-----------------|------------------------|------------------|-------------------|
| Name              |           | Descrip  | ption           |                        | Category<br>Name | Compression       |
| Registration Doo  | cuments   | Use to : | scan multiple o | documents at one time. | Radiology        | TIF (Group 4 Con  |
| Patient Informati | ion Sheet |          |                 |                        | Radiology        | TIF Color - Level |
| Patient ID        |           | Patient  | ID              |                        | Radiology        | TIF Color - Level |
| Insurance Card    |           | Insuran  | ice Card        |                        | Radiology        | TIF Color - Level |
| Sample Doc Typ    | e (.PDF)  | Sample   | Doc Type        |                        | Sample Category  | TIF Color - Level |
| Outside Reports   | 5         |          |                 |                        | Radiology        | TIF (Group 4 Con  |
| T D               |           |          |                 |                        | Sample Category  | TIF - Black and W |
| Test Order Doc    |           |          |                 |                        |                  |                   |
| New Fax           |           | new inc  | coming faxes    |                        | Radiology        | TIF - Black and W |
| New Fax           |           | new inc  | coming faxes    |                        | Radiology        | TIF - Black and V |
| New Fax           |           | new inc  | coming faxes    | 1                      | Radiology        | TIF - Black and W |

- The document will import and be displayed
- To Scan Multiple Documents at Once: